immo-billie.com

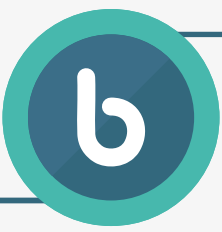

easy immo solutions GmbH Fred-Zinnemann-Platz 4 1030 Wien

# **Onoffice** Integrationsanleitung

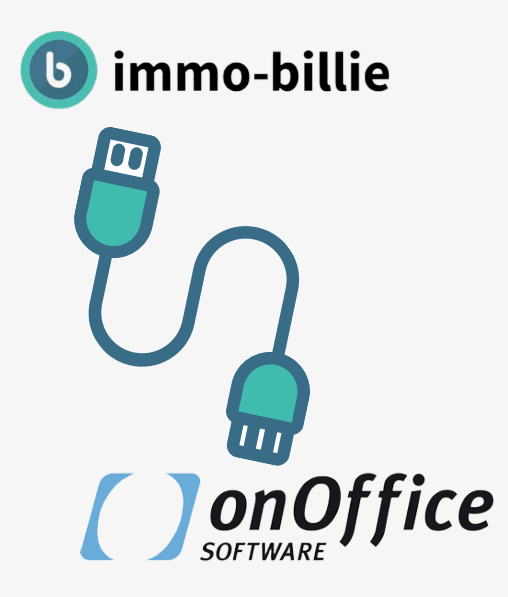

888

888

#### Inhalt:

→ Anleitung

- $\rightarrow$  Objekt in immo-billie importieren  $\rightarrow$  starten
- → Objektanlage in immo-billie fertigstellen
- → NUR Login
- → Interessenten in immo-billie importieren
- → Strategie in immo-billie + Hilfestellung

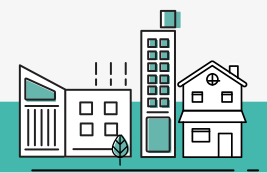

# Anmeldung

#### 1. Schritt

Über den Marketplace in Onoffice  $\rightarrow$  "Übersicht" klicken immo-billie.com  $\rightarrow$  "jetzt freischalten"

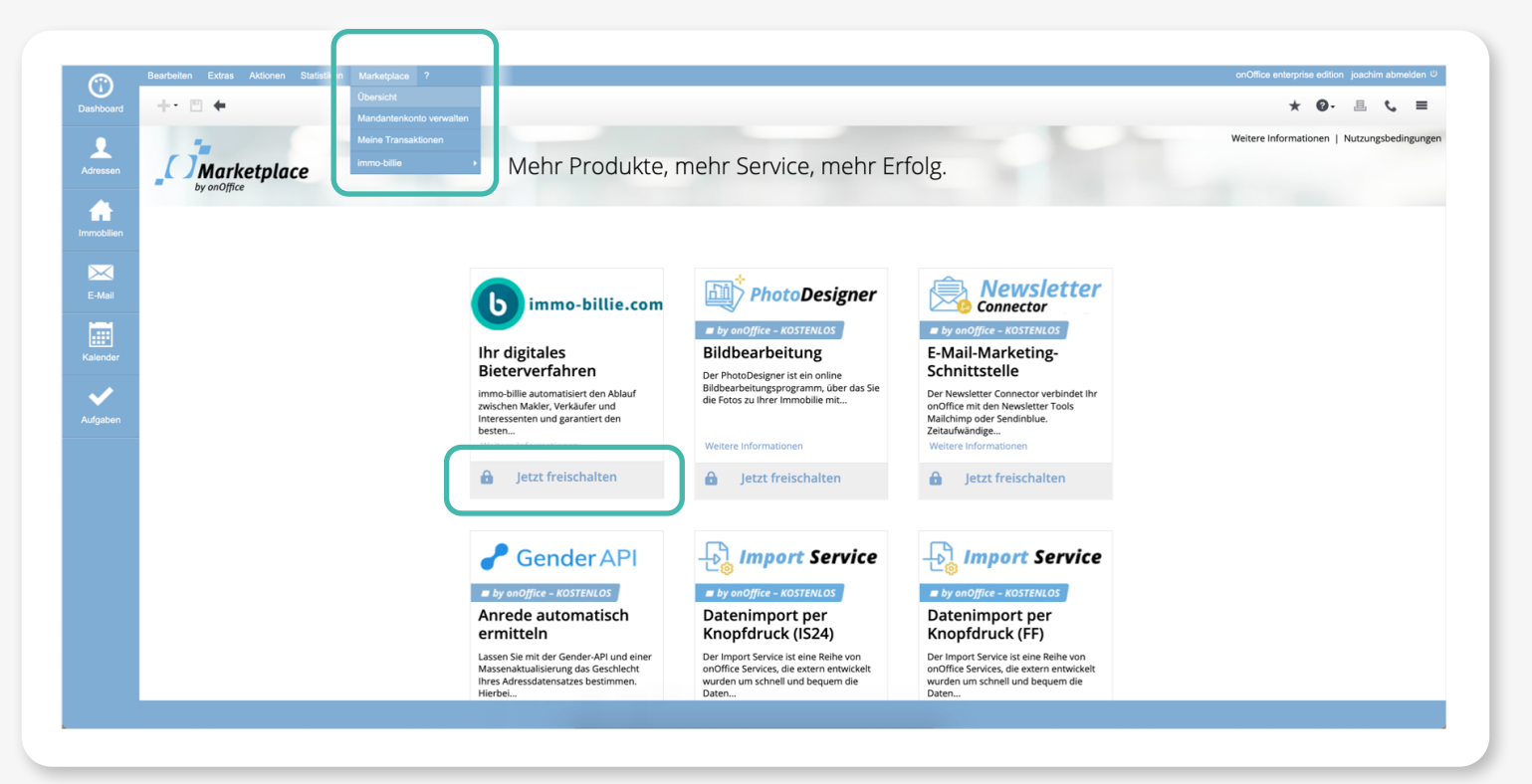

#### 2. Schritt

"Freischalten" klicken

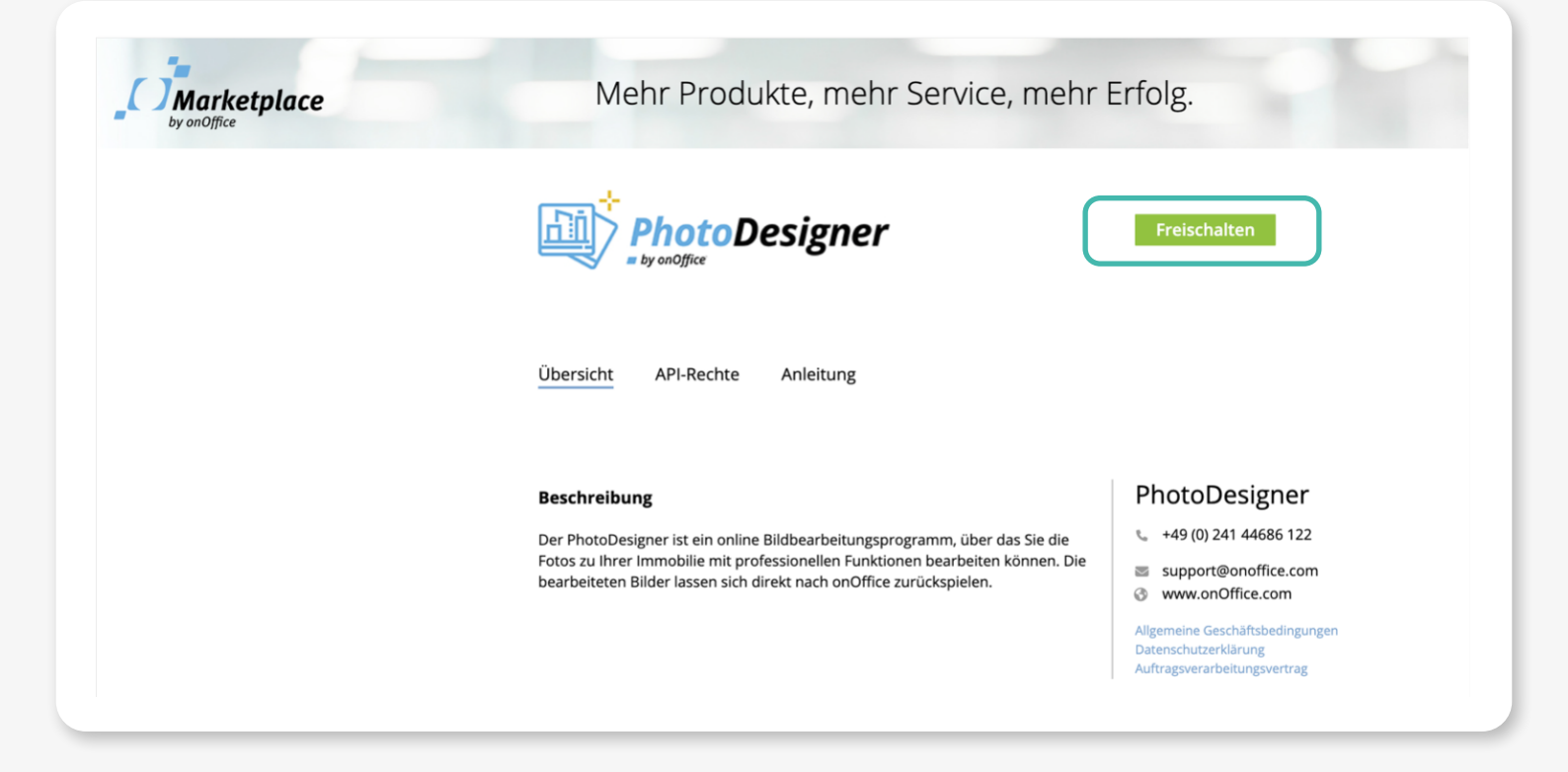

## 3. Schritt

- $\rightarrow$  Benutzerrecht aktivieren  $\rightarrow$  "Für alle Benutzer"
- $\rightarrow$  API-Key kopieren und in das untere Feld übertragen
- $\rightarrow$  "Jetzt freischalten" klicken

| Marketplace                                                                        | Um den Service von PhotoDesigner zu nutzen, müssen Sie die Schnittstelle an dieser Stelle freischalten. Bitte beachten Sie, dass Sie hiermit dem Anbieter zur Bearbeitung Ihrer Auftr<br>genaue Beschreibung der hierfür benötigten Rechte finden Sie welter unten.<br>Innerhalb Ihrer onOffice Version können Sie in der Benutzerverwaltung den Benutzern jeweils einzeln das Recht geben, diesen Service zu nutzen. Beachten Sie, dass die Abrechnung<br>onOffice erfolgt.                                                                                                    | ige Zugriff auf ihre Daten geben. Eine<br>der von ihnen bestellten Artikel über |
|------------------------------------------------------------------------------------|----------------------------------------------------------------------------------------------------|---------------------------------------------------------------------------------|
| PhotoDesigner<br>+49 (0) 241 44686 122<br>support@onoffice.com<br>www.onOffice.com | Zum Anbieter         Der PhotoDesigner ist ein online Bildbearbeitungsprogramm, über das Sie die Fotos zu Ihrer Immobilie mit professionellen Funktionen bearbeiten könne sich onOffice Mehr         Beschreibung der freizugebenden Rechte         Der PhotoDesigner muss für die Bildbearbeitung, Bilddateien auslesen und wieder zurück in die Immobilie speichern. Zu diesem Zweck wird das Lese- un benötigt.                                                                                                    | n. Die bearbeiteten Bilder lassen<br>d Schreibrecht auf die Immobilie           |
|                                                                                    | Benutzerrecht aktivieren       Image: Comparison of the second second seco |                                                                                 |
|                                                                                    | API-Key<br>2883292a171b28cb429a7b66c416961caa78eba443b12ab933d757b9eca54aa2                                                                                                    | Status<br>Inaktiv                                                               |
|                                                                                    | API-Key zur Freischaltung<br>2883292a171b28cb429a7b66c416961caa78eba443b12ab933d757b9eca54aa2                                                                                                    | Jetzt freischalten                                                              |

# Objekt in immo-billie importieren → starten

#### Schritt

Immobilie öffnen. Immobilie muss für den Import aktiv sein!

Unten über das Menü → "immo-billie" → "Angebotsverfahren" → klicken

Es öffnet sich ein neuer Tab in Ihrem Browser und es erfolgt beim ersten Mal eine Rechteabfrage die Sie bestätigen müssen.

| ) _  | Bearbeiten Extras Aktionen | Statistiken Marketplace | ?                                   |                         |                                      |               |            |                                 | onOffice enterpris | e edition  | joachim | abmelde | en U |
|------|----------------------------|-------------------------|-------------------------------------|-------------------------|--------------------------------------|---------------|------------|---------------------------------|--------------------|------------|---------|---------|------|
| ard  | 🕂 🖱 🗲 🏾 🏹 Meine            | Immobilien              | Keine Liste                         |                         |                                      |               |            |                                 | *                  | <b>0</b> . | 围       | C I     | =    |
|      |                            | Grunddaten Preise/Fläch | nen Details Freitexte Dateien Verma | rktung Interessenten M  | aklerbuch Statistik                  |               |            |                                 |                    |            |         |         |      |
| en i |                            | Technische-Angaben      |                                     |                         | Kategorie                            |               |            |                                 |                    |            |         |         |      |
|      | Anthe                      | Datensatznr             | 07                                  |                         | Objektart:                           |               |            |                                 |                    |            |         |         |      |
|      |                            | erstellt am:            | 09.07.2015                          |                         | Objekttyp:                           | E             | aus        | ~                               |                    |            |         |         |      |
| en   | Ride L Part Property       | Letzte Aktion:          | 27.07.2022                          |                         | Nutzungsart:                         | V             | /ohnen     | ~                               |                    |            |         |         |      |
|      | ImmoNr:                    | ImmoNr:                 | AF437                               |                         | Vermarktungsart                      | ĸ             | auf        | ~                               |                    |            |         |         |      |
|      | AF437                      | Status:                 | Aktiv                               | ~                       |                                      |               |            |                                 |                    |            |         |         |      |
| I    | Preis:                     | Betreuer:               | Klein, Joachim (joachim)            | Q                       | Eigentümer                           |               |            |                                 |                    |            |         |         |      |
|      | 299.000,00 € (Kautpreis)   | Autragsart:             | keine Angaben                       | ~                       | Kdor                                 | Name          | Kontaktart | E-Mail   Neu   Zuordnen         |                    |            |         |         |      |
|      | Adresse:<br>Wendelinstr. 7 | Verkauft am:            | 00.00.0000                          |                         | run I                                |               | Romaktan   |                                 |                    |            |         |         |      |
| br   | 52078 Aachen / Brand       | Objekttitel:            | Cehãoo Immobilio in Aseben          |                         |                                      |               |            |                                 |                    |            |         |         |      |
|      |                            | o openanten.            | Schone Immobilie in Aachen          | 0                       | Witness                              |               |            |                                 |                    |            |         |         |      |
|      |                            |                         |                                     | 1.                      | Kauter                               |               |            | Arbeitsliste   Neu   Zuordnen   |                    |            |         |         |      |
| UN . |                            |                         | 26 Zeichen (max. 100)               |                         | Konr Na                              | ne            |            |                                 |                    |            |         |         |      |
|      |                            |                         |                                     |                         |                                      |               |            |                                 |                    |            |         |         |      |
|      |                            | Geografische-Angabe     | n                                   |                         |                                      |               |            |                                 |                    |            |         |         |      |
|      |                            | Straße:                 | Wendelinstr.                        | 0                       | Mieter                               |               |            | Arbeitsliste   Neu   Zuordoen   |                    |            |         |         |      |
|      |                            | Hausnummer:             | 7                                   | •                       | Kdnr Na                              | ne            |            | Personal and Press Personal and |                    |            |         |         |      |
|      |                            | PLZ:                    | 52078                               | 8                       |                                      |               |            |                                 |                    |            |         |         |      |
|      |                            | Ort:                    | Aachen / Brand                      |                         |                                      |               |            |                                 |                    |            |         |         |      |
|      |                            | Land:                   | Deutschland                         | ~                       |                                      | -             |            |                                 |                    |            |         |         |      |
|      |                            | wonnungsnr.:            |                                     |                         | Interne Bemer                        | kung          |            |                                 |                    |            |         |         |      |
|      |                            |                         |                                     |                         | Diese Bemerkun<br>nicht veröffentlic | g wird<br>ht: |            |                                 |                    |            |         |         |      |
|      |                            | Ansprechpartner         | 6                                   | E-Mail   Neu   Zuordnen |                                      |               |            |                                 |                    |            |         |         |      |
|      |                            | KdNr Name               | Kontaktart                          | immo-billie 4 And       | ebotsverfahren                       |               |            |                                 |                    |            |         |         |      |
|      | E Malanharina and          |                         |                                     |                         |                                      |               |            |                                 |                    |            |         | - 1     | r.   |
|      | E-Mail schreiben Exposés   | Kontakt 🔺 An            | legen 🔺 Weitere Aktionen            | \$ .                    |                                      |               |            |                                 |                    |            |         |         |      |

### 2. Schritt

"Weiter" klicken

| illie - Angebotsverfahren                                   |           |                | Weitere Information | en   Fenster schließei |
|-------------------------------------------------------------|-----------|----------------|---------------------|------------------------|
| ()mfdie                                                     | DOKUMENTE | ADMINISTRATION | JOACHIM KLEIN       | DE                     |
| TESTKANZLEI ONOFFICE                                        |           |                |                     |                        |
| Objekt importieren                                          |           |                |                     |                        |
| Objekt importieren                                          |           |                |                     |                        |
| Grundstück mit Hanglage                                     |           |                |                     |                        |
| zu importieren.<br>Müchten Sie fortfahren?<br>Weiter Zurück |           |                |                     |                        |
|                                                             |           |                |                     |                        |

# Objektanlage in immo-billie fertigstellen

- → Objektanlage fertigstellen
- $\rightarrow$  Basisdaten werden aus Onoffice übernommen
- → Start- und Endzeitpunkt, Startpreis, Zielpreis, Zusatzvereinbarungen, Detailbeschreibung (= Verlinkung auf die eigene Webseite, oder klassisches Immobilienportal) und Dokumente bitte hinterlegen.
- $\rightarrow$  Nebenkosten bitte nach Ihren Vorstellungen korrigieren.
- → Zusatzvereinbarungen hinterlegen
- → Objektanlage mittels "Speichern" ganz unten im Fenster abschließen

# Wenn Sie Hilfe brauchen! Oben in der Objektanlagemaske finden Sie einen Link zu einem Erklär-Video

| inne - Angebotsverrannen                                                          |           |                | weitere information | en j Fenster schliet |
|-----------------------------------------------------------------------------------|-----------|----------------|---------------------|----------------------|
| () <u>199</u> 70e                                                                 | DOKUMENTE | ADMINISTRATION | JOACHIM KLEIN       | DE                   |
| TESTKANZLEI ONOFFICE                                                              |           |                |                     |                      |
| Objekt-Details                                                                    |           |                |                     |                      |
| Benötigen Sie Hilfe bei der Erstenung Ihres Objekts?<br>Hilfstellungen anzeigen   |           |                |                     |                      |
| ✓ Basisdaten                                                                      |           |                |                     |                      |
| MAKLER                                                                            |           |                |                     |                      |
| Klein Joachim                                                                     |           |                |                     | •                    |
| GESCHÄFTSBEZIEHUNG                                                                |           |                |                     |                      |
| B2C - Sie sprechen mit dem Angebotsprozess hauptsächlich private Interessenten an |           |                |                     | ~                    |
| BEZEICHNUNG                                                                       |           |                |                     |                      |
| Schöne Immobilie in Aachen                                                        |           |                |                     |                      |
| OBJEKTNUMMER                                                                      |           |                |                     |                      |
| AF437                                                                             |           |                |                     |                      |
| Ihre individuelle Objektnummer (optional)                                         |           |                |                     |                      |
| FLÄCHE IN M <sup>2</sup>                                                          |           |                |                     |                      |

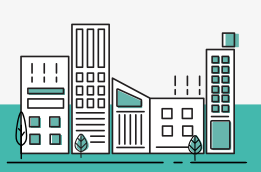

# **NUR Login**

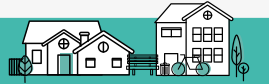

Verwenden Sie bitte den oben beschriebenen Vorgang, falls Sie sich nur in immo-billie anmelden möchten!

# Es wurde im onoffice kein separater Button für das Login zur Verfügung gestellt!

Login ist nur möglich, wenn Sie einen Objektimport anregen. (bitte <u>nicht</u> abschließen, wenn Sie sich nur einloggen möchten!)

- → "Administration" anklicken
- → "Objekte" anklicken
- → Sie landen damit in der Übersicht Ihrer Objekte, die Sie bereits importiert haben.

| ( ) <u>an0</u> (lice | DOKUMENTE ADMINISTRATION JOACHIM KLEIN DE |
|----------------------|-------------------------------------------|
| TESTKANZLEI ONOFFICE | OBJEKTE                                   |
| Objekt importieren   | KANZLEI                                   |
|                      | MAKLER                                    |
| Objekt importieren   | MEIN PROFIL                               |

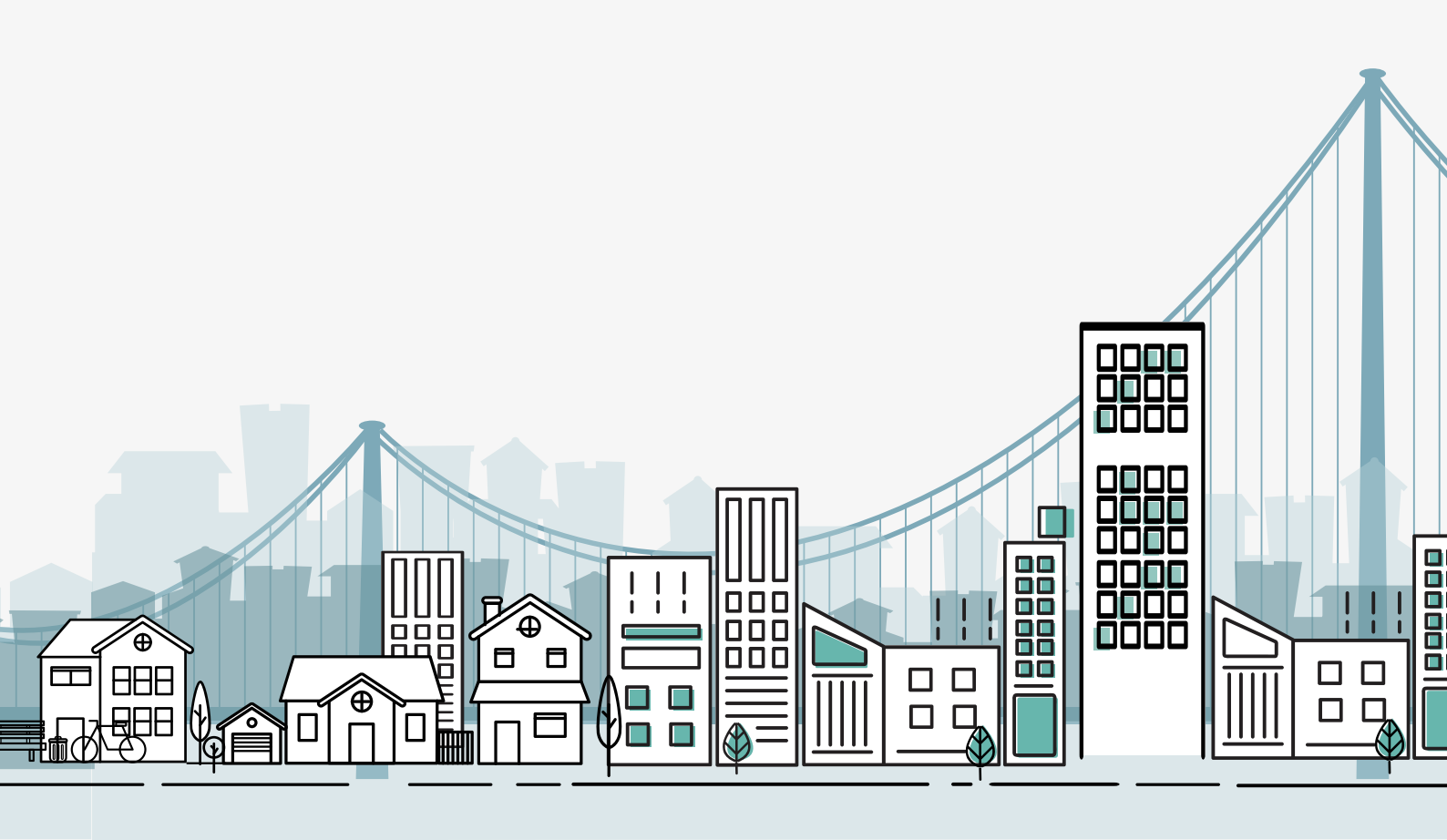

# Interessenten in immo-billie importieren

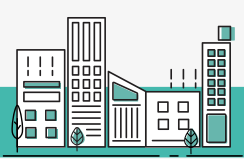

# Nur Mittels Import von Objekt wie oben beschrieben möglich! (auch wenn Objekt bereits vorher importiert wurde. Der Personenimport ist nur auf diesem Weg möglich!)

Es werden alle Personen im Import vorausgewählt, die Sie bei der Immobilie im Onoffice, innerhalb der Maske "Interessenten" bei "automatische Zuordnung" und "manuelle Zuordnung" zugeordnet haben.

## ACHTUNG!

- → Alle Interessenten sind vorausgewählt!
- → Interessenten die Sie NICHT importieren möchten, bitte mittels Häkchen entfernen!

#### → Nach Auswahl "Weiter" klicken

| [ ] anOffice                                       |  | DOKUMENTE | ADMINISTRATION | JOACHIM KLEIN | DE |
|----------------------------------------------------|--|-----------|----------------|---------------|----|
| TESTKANZLEI ONOFFICE                               |  |           |                |               |    |
| Objekt importieren                                 |  |           |                |               |    |
| Objekt importieren                                 |  |           |                |               |    |
| Sie sind dabei das Obiekt mit dem Titel            |  |           |                |               |    |
| Schöne Immobilie in Aachen<br>zu importieren.      |  |           |                |               |    |
| Interessenten importieren                          |  |           |                |               |    |
| Peter Mustermann<br>p.muster@123.ok, +498151234567 |  |           |                |               |    |
| Johannes Testmann<br>testme99hansi99@gmail.com     |  |           |                |               |    |
| Sandra Haider<br>sandrahaider751@gmail.com         |  |           |                |               |    |
| Objekt aktualisieren                               |  |           |                |               |    |
| Möchten Sie fortfahren?<br>Weiter Zurück           |  |           |                |               |    |

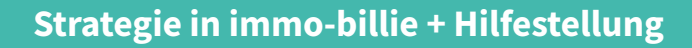

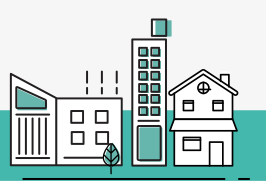

# Sie haben Unterstützung über Zugriff auf folgende Dokumente & Inputs: → in immo-billie über den Reiter "Dokumente

## 1. Strategie in immo-billie

Alle wichtigen Strategien für Vorbereitung, Akquise, Abwicklung auf einen Blick.

## 2. Das ist immo-billie

Einfache Erklärung zum digitalen Angebotsprozess, auch als Hand-out für ihre Verkäufer

## 3. Fragen und Antworten

Sämtliche Fragen von Maklern einfach beantwortet. Zusätzlich auch Fragen und passende Antworten für Interessenten und Verkäufer (= Einwandbehandlung für Sie als Makler!)

# 4. Video für Interessenten / potentielle Käufer / Bieter

Downloadbares Video, das erklärt worum es sich bei immo-billie handelt und Erklärung zum Ablauf bei Einsatz von immo-billiev

| illie - Angebotsverfahren<br>()ह्लाप्रस | DOKUMENTE ADMINISTRATION | Weitere Informationen   Fenster schlik JOACHIM KLEIN DE |
|-----------------------------------------|--------------------------|---------------------------------------------------------|
| TESTKANZLEI ONOFFICE                    |                          |                                                         |
| Dokumente                               |                          |                                                         |
| Q Suche                                 |                          | 4/4                                                     |
| Strategie in immo-billie.pdf            |                          |                                                         |
| Das ist immo-billie.pdf                 |                          |                                                         |
| Fragen und Antworten.pdf                |                          |                                                         |
| Video für Käufer.mp4                    |                          |                                                         |
|                                         |                          |                                                         |
|                                         |                          |                                                         |
|                                         |                          |                                                         |
|                                         |                          |                                                         |
|                                         |                          |                                                         |